# INSTALLATION INSTRUCTION

# **CIS for HPP printers**

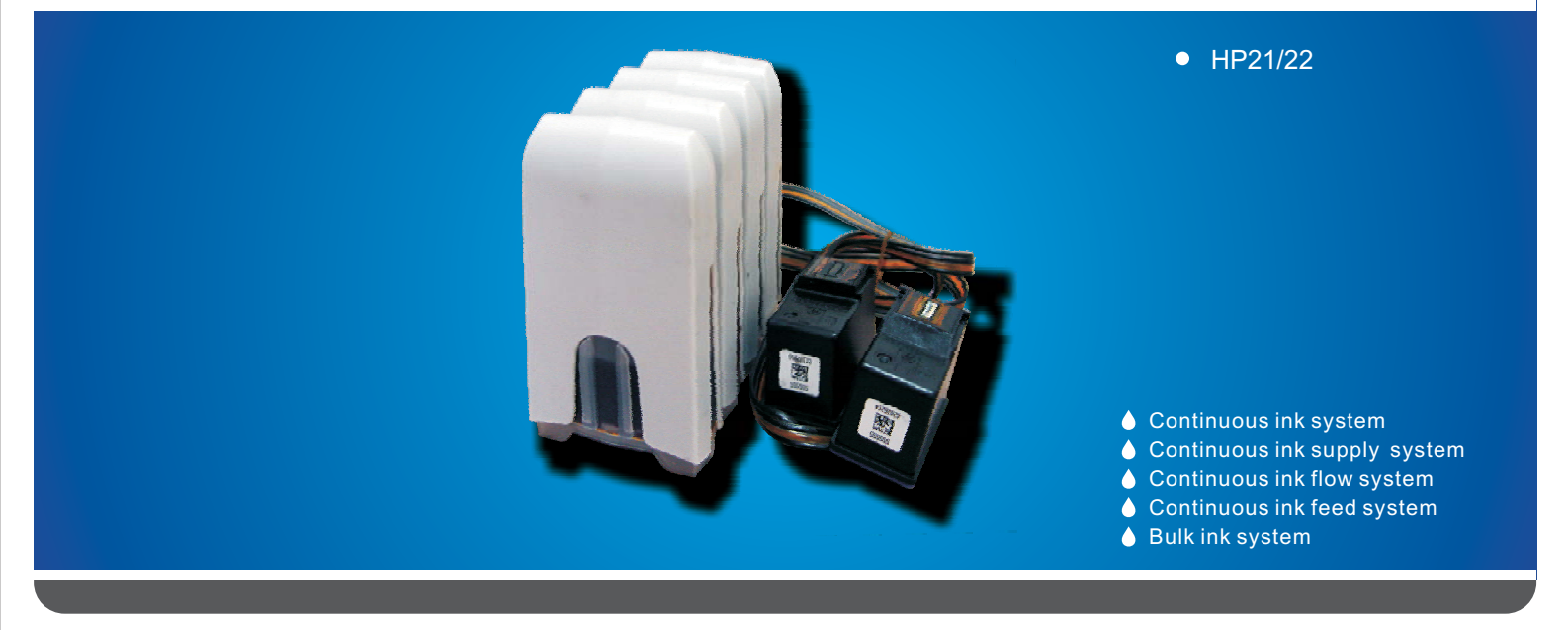

### Unpacking Instruction

1.CIS ink system (Continuous ink system)1 Set2. Pipeline Clincher or Arm Support1 Set3.Installation Instruction1 Copy4. Syringe1 Set

## Note

1.Not drinkable, keep it out of the reach of children

2.Please do not take out the cartridges at random after installing the CIS ink system.

3.Keep the ink tank and printer in the same level. Do not place the tank higher or lower than their printer

## Filling ink (only for not prefill inks)

Remove the rubber plug from the sprue of the ink cartridge, use a common syringe to connect to the sprue, pull the syringe piston for air-removing, the ink will then flow into the ink cartridge automatically. After filled, stuff the rubber plug.

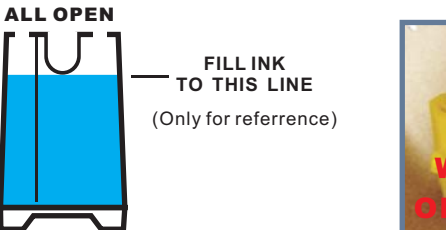

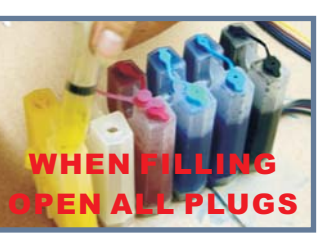

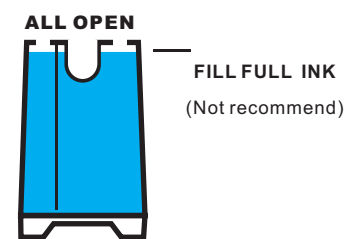

# When printing short lines,or fill inks into an empty cartridge

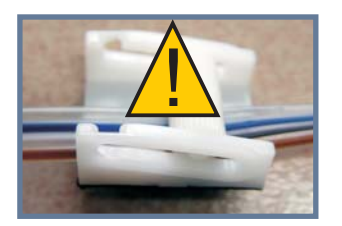

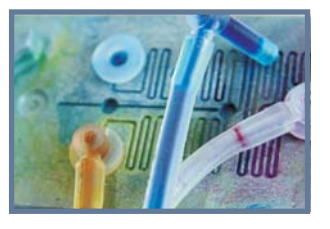

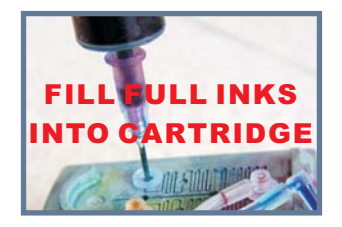

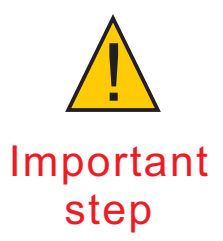

Lock the tubes, draft out 'L' connector, fill full inks into the cartridges, then insert 'L' connector again.

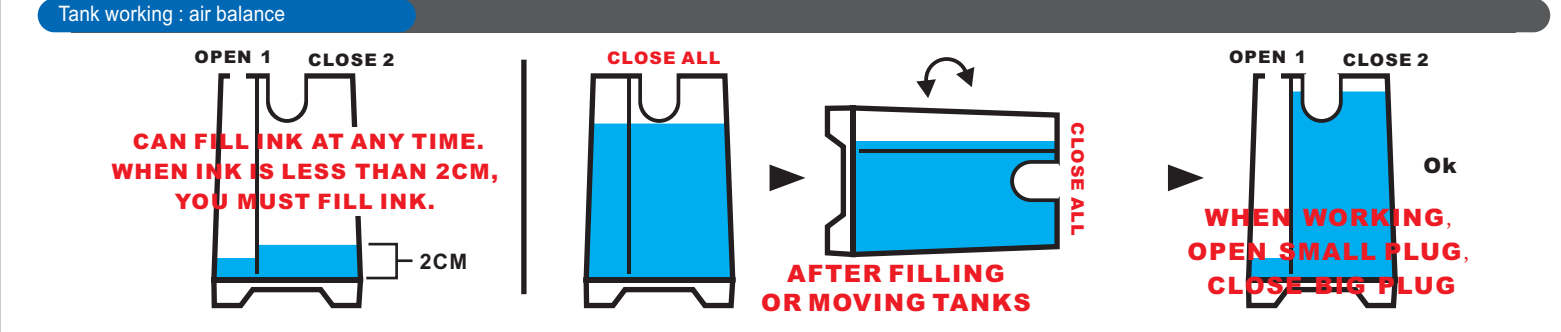

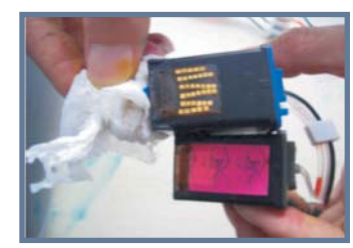

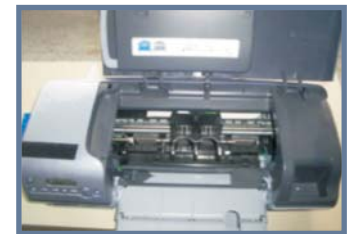

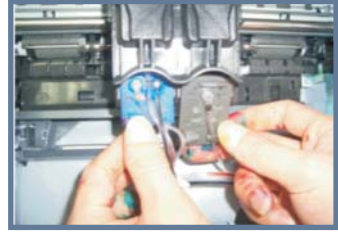

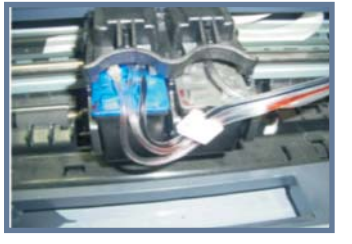

Clear the whole cartridge and make it dry. Open the printer's cover

Put the cartridges in the appropriate place.

Put on the tube holder to fix up the tubes in one end.

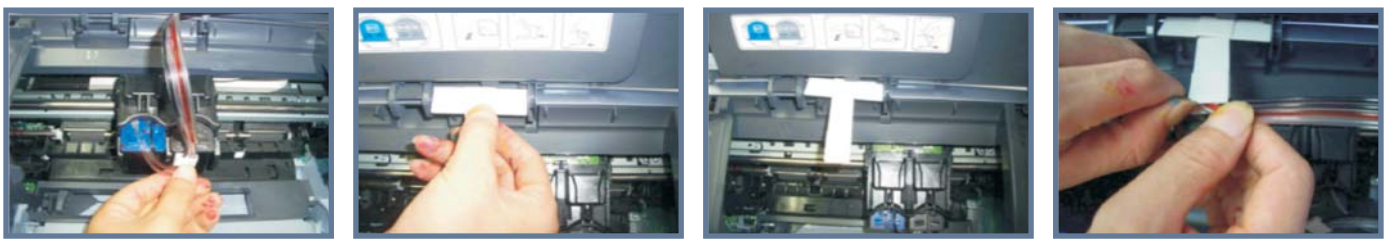

Install the support arm Fix up the tubes through support arm.

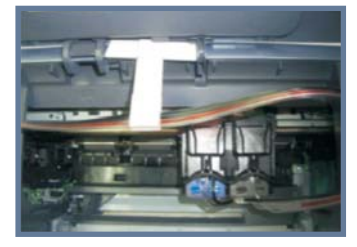

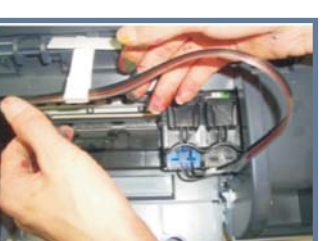

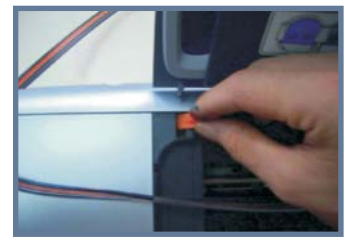

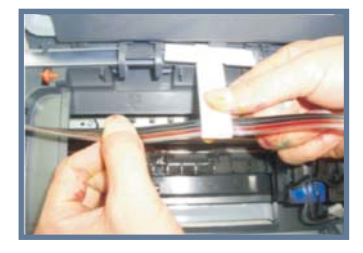

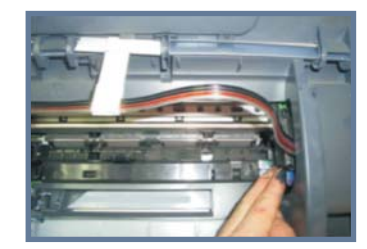

Install the little plastic pillow in the corner in order to make the tubes can flow fluently. but not be pressed by the cover of the printer
Adjust the length of the tubes when cartridges in the different places of the printer.
Especially when it is in the most left and most right.

Make sure it is not too short or too long of the tube.

#### Notice for cartridges

If the computer say need to change the cartridges because of no ink, don't mind it, continue print is ok. Only the soft ware show low ink, but can print well. If the light is freshing, press the key several times, then the light will be off.

#### Attention

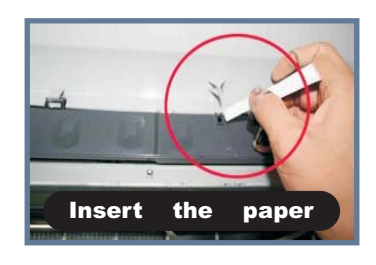

After install CIS, the cover of the printer can not be closed well , just insert the paper to the hole as picture shows.

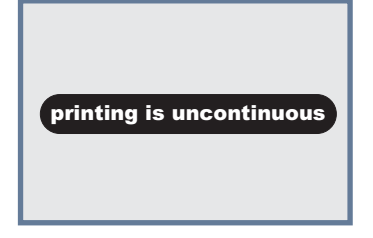

If the printing is uncontinuous, maybe for there is little air in the nozzle. you can solve the problem as last page.

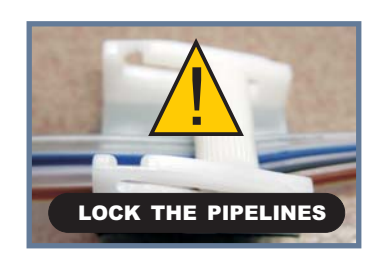

When you need move the ink tanks, or move the cartridges, please use the pipelines lock